# British Society for Rheumatology

Rheumatoid Arthritis Register

**Registering a New Patient** HAQ/EuroQol and Closing the Edit Window

Version 2 - 12/07/2023

## Continue to add patient completed **HAQ and EuroQOL** via the side menu bar.

| Study ID: Co                              | ohort: Inflectra Baseline FUP Status: Due Date: 15/10/2019      |                       |
|-------------------------------------------|-----------------------------------------------------------------|-----------------------|
| Patient                                   | Physical Ability (HAO)                                          |                       |
| Patient summary                           |                                                                 |                       |
| CBQ                                       | 1. Dressing and Grooming                                        |                       |
| Consent                                   | a. Dress yourself, including tying shoelaces and doing buttons: | < Please Choose > 🔶   |
| Disease Activity<br>Biologic Targeted     | b. Shampoo your hair:                                           | < Please Choose >     |
| Therapy                                   | 2. Rising                                                       |                       |
| Other Current<br>Therapy                  | a. Stand up from an armless straight chair:                     | < Please Choose >     |
| Previous Biologics /<br>DMARDs / Steroids | b. Get in and out of bed:                                       | < Please Choose > 🔶   |
| Comorbidity                               | 3. Eating                                                       |                       |
| Additional Info                           | a. Cut your meat:                                               | < Please Choose > 🗢 🗢 |
| HAQ                                       | b. Lift a full cup or glass to your mouth:                      | < Please Choose >     |
| EuroQOL<br>Other                          | c. Open a new carton of milk (or soap powder):                  | < Please Choose >     |
| Preview Queries                           | 4. Walking                                                      |                       |
| Close Edit Window                         | a. Walk outdoors on flat ground:                                | < Please Choose > \$  |
| Comments                                  | b. Climb up five steps:                                         | < Please Choose >     |

### Complete all questions for all of the HAQ with answers from the drop down menu

| Patient                                 | Physical Ability (HAQ)                                          |                          |
|-----------------------------------------|-----------------------------------------------------------------|--------------------------|
| Patient summary                         |                                                                 |                          |
| CBQ                                     | 1. Dressing and Grooming                                        |                          |
| Consent                                 | a. Dress yourself, including tying shoelaces and doing buttons: | Without any difficulty 🗘 |
| Disease Activity                        | b. Shampoo your hair:                                           | < Please Choose > \$     |
| Therapy                                 | 2. Rising                                                       | < Please Choose >        |
| Other Current                           | a. Stand up from an armless straight chair:                     | Without any difficulty   |
| herapy                                  |                                                                 | With some difficulty     |
| revious Biologics /<br>MARDs / Steroids | b. Get in and out of bed:                                       | With much difficulty     |
| Comorbidity                             | 3. Eating                                                       | Unable to do             |
| Additional Info                         |                                                                 | Missing                  |
| HRQoL                                   | a. Cut your meat:                                               | < Please Choose > 🗢      |

Enter the date completed and click **Save page and advance** at the bottom of the page to move on to the EuroQOL form.

Complete all sections of the EuroQOL, enter the date completed and **Save page and** advance to move on to the Preview Queries section.

→ Continue to **Preview Queries** 

If you are happy to complete the record you can select **Close Edit Window** within the FUP record. **NB** Once you have done this you will not be able to make any further amend to the baseline record.

#### Close Edit Window

Patient summary

CBQ

Consent

Patient

Disease Activity

Biologic Targeted Therapy

Other Current Therapy

Previous Biologics / DMARDs / Steroids

Comorbidity

Additional Info

HRQoL

HAQ

EuroQOL

Other

**Preview Queries** 

Close Edit Window

Feedback /

Comments

If you have finished entering all baseline or follow-up information for the current patient, you may manually close the edit window. This will return control of the record to the study administration team and allow them to report on the data.

You will retain "read only" access to all the data you entered, but will no longer be able to make changes. If you require to make changes, please provide details in feedback section.

# Close Edit Window